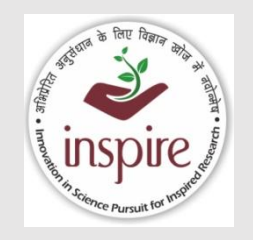

# REVISED PROCEDURE FOR FLOW OF FUNDS UNDER 1817 SCHEME of DST

by Namita Gupta Head (INSPIRE, DST)

1

# **Umbrella Schemes under DST**

| S. No. | Scheme Name                                                       | Scheme Code |
|--------|-------------------------------------------------------------------|-------------|
| 1.     | SCIENCE & TECHNOLOGY INSTITUTIONAL AND<br>HUMAN CAPACITY BUILDING | 1817        |
| 2.     | RESEARCH & DEVELOPMENT                                            | 3237        |
| 3.     | INNOVATION, TECHNOLOGY DEVELOPMENT & DEPLOYMENT                   | 1819        |
| 4.     | NATIONAL MISSION ON ICPS                                          | 3645        |

# **DST Umbrella Scheme - 1817**

(Science and Technology Institutional and Human Capacity Building)

## S. No. Programme/Division

- **1. INSPIRE AWARDS-MANAK**
- **2. INSPIRE PROGRAMME**
- 3. R & D SUPPORT
- 4. CSRI & SATYAM
- 5. POLICY RESEARCH CELL (including NSTMIS)
- 7. STATE SCIENCE & TECHNOLOGY PROGRAMME
- 8. DISHA PROGRAMME FOR WOMEN IN SCIENCE
- 9 NATIONAL TRAINING PROGRAMME FOR SCIENTIST/TECHNOLOGIST WORKING IN GOVT. SECTOR

## Funds Flow to Host Institutes through CNA (TDB) under 1817 Scheme of DST

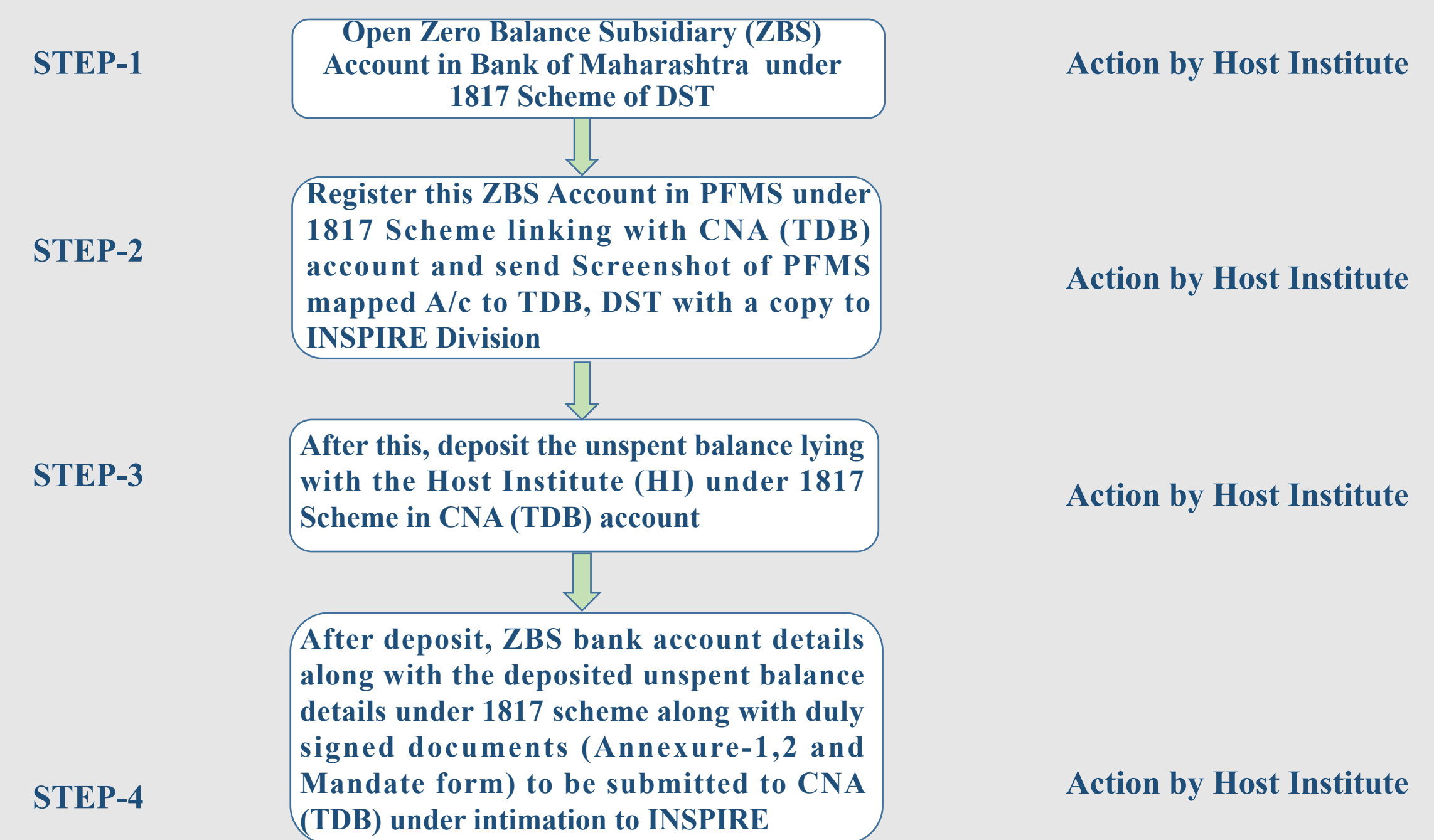

### **Funds Flow to Host Institutes through CNA (TDB) under 1817 Scheme of DST**

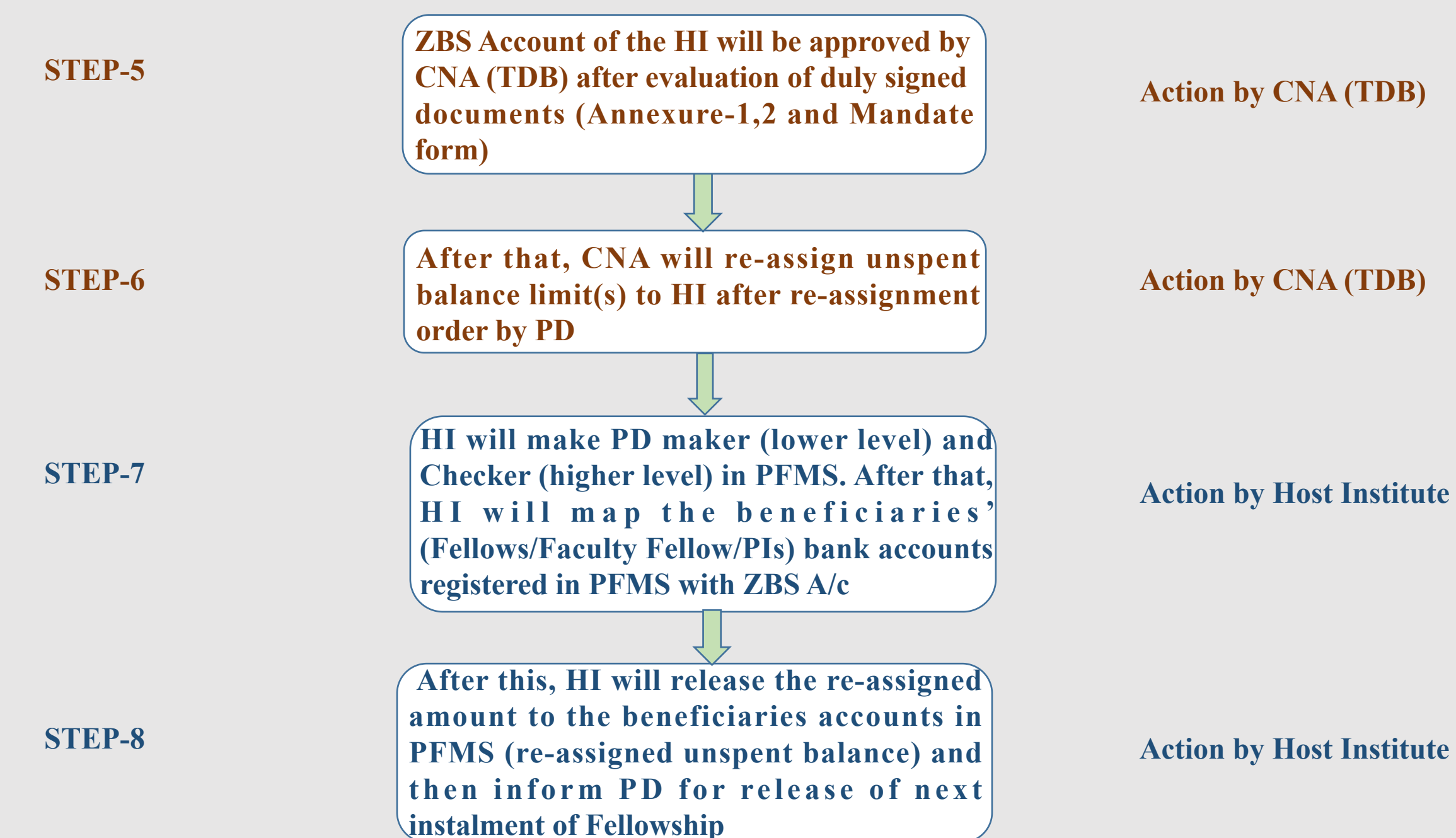

# **Mapping of Bank Account at PFMS**

- While mapping of new Bank A/C opened with Bank of Maharashtra at PFMS:
- Select 3<sup>rd</sup> option in PFMS i.e. I will receive funds from this agency in place of 'Central Government'
- Mention Unique Code 'TDBDST' and select TDB as the organization.
- Send your PFMS mapping request for approval to <u>project-</u> <u>consultant1@tdb.gov.in</u> with cc to <u>accountofficer@tdb.gov.in</u> after completing the necessary formalities in PFMS portal.
- Specifically, you need to provide the below details to INSPIRE Program Division for approval:

# **Bank Account details of CNA (TDB)**

In case of any unspent balance in the project/Fellowship grant, the same has to be deposited into the CNA account as per the details given below:

| Scheme Name: | Science and Technology Human and Institutional Capacity Building |
|--------------|------------------------------------------------------------------|
| Scheme Code: | 1817                                                             |
| CNA Name:    | Technology Development Board (TDB)                               |
| CNA A/C No:  | 60414917022                                                      |
| CNA IFSC:    | MAHB0000593                                                      |

#### To be given on Letter Head of the Organization

#### Format for submitting details of ZBS Account (Institutional/project specific) and Details refund of unspent grants [Scheme: S&T Institution and Human Capacity Building]

| Name of the Institution/Sub Agency |  |
|------------------------------------|--|
| Address of the Institution         |  |
| State or UT                        |  |

#### 1. Undertaking:

In reference to Office Memorandum No. DST/PRAO/TSA/01/2022/498 dated September 21.2022 as decided by the competent authority, the institute will operationalize the new process for flow of fund through ZBSA at Bank of Maharashtra, <Branch Details> for receiving grant under DST Scheme STIHCB-1817.

Institutional/ Project wise account details of the sub agency (Must be submitted in alignment with the option opted above)

| Sr.<br>No | Account holder's<br>Name | Account No. | IFSC Code of Bank | Branch Address of the<br>Bank |
|-----------|--------------------------|-------------|-------------------|-------------------------------|
|           |                          |             |                   |                               |
|           |                          |             |                   |                               |

2. Details about remittance of unspent grant to the account of CNA® (Technology Development Board (TDB), New Delhi – Account No. 60414917022; IFSC Code: MAHB0000593)

| Name of the Institution/Sub Agency State/UT    |  |
|------------------------------------------------|--|
| Bank Transaction ID (UTR)                      |  |
| Date of Transaction                            |  |
| **Total Amount of Unspent grant remitted (Rs.) |  |

@ If there is no unspent grant to refund the same should be explicitly mentioned in this undertaking

\*\*This must be alignment with the abridge statement of project-wise refunds of UNSPENT GRANT to be submitted

concurrently. Interest earned may be deposited in the Bharatkosh and receipt of same may be provided.

(FINANCE/ ACCOUNTS OFFICER)

#### (CONTROLLER OF ADMINISTRATION)

(HEAD OF THE INSTITUTE)

Annexure - 2

#### GOVERNMENT OF INDIA MINISTRY OF SCIENCE & TECHNOLOGY DEPARTMENT OF SCIENCE AND TECHNOLOGY

#### An Abridge Statement of UNSPENT GRANT under "Science & Technology Institutional and Human Capacity Building (STIHCB) [1817]" [To be submitted for all the unspent grant available with the Institution]

| Full Name of the Institute          |  |
|-------------------------------------|--|
| Complete Address of the Institution |  |
| State or UT                         |  |

|          |                                                                         |                                                                          |                                                                  | Leftover Unsper                         | nt grant (Balance)                                                                                       | available in diffe<br>(Rs. in Lakhs)                                                                                                    | rent heads with g                  | rantee Institution       |
|----------|-------------------------------------------------------------------------|--------------------------------------------------------------------------|------------------------------------------------------------------|-----------------------------------------|----------------------------------------------------------------------------------------------------|----------------------------------------------------------------------------------------------------|------------------------------------|--------------------------|
| S<br>No. | Project Registration<br>Number/File No. as per<br>DST's Sanction Order* | Title of the Project/INSPIRE<br>Fellowship/INSPIRE Faculty<br>Fellowship | Name of PI/Co-<br>PI/INSPIRE<br>Fellow/INSPIRE Faculty<br>Fellow | GIA-Capital**<br>(Non-Recurring)<br>(A) | GIA-General<br>(Manpower/Fello<br>wship of<br>INSPIRE Fellow<br>and of INSPIRE<br>Faculty Fellow)<br>(B) | GIA-General<br>(Recurring/<br>Contingency<br>Grant under<br>INSPIRE<br>Fellowship and<br>Research Grant<br>under INSPIRE<br>Faculty<br>Fellowship)<br>(C) | GIA-General**<br>(Overhead)<br>(D) | Total<br>(A+B+C+D) = (E) |
|          |                                                                         |                                                                          |                                                                  |                                         |                                                                                                    |                                                                                                    |                                    |                          |
|          |                                                                         |                                                                          |                                                                  |                                         |                                                                                                    |                                                                                                    |                                    |                          |
|          |                                                                         |                                                                          |                                                                  |                                         |                                                                                                    |                                                                                                    |                                    |                          |
|          |                                                                         |                                                                          |                                                                  |                                         |                                                                                                    |                                                                                                    |                                    |                          |
|          |                                                                         |                                                                          |                                                                  |                                         |                                                                                                    |                                                                                                    |                                    |                          |
|          |                                                                         |                                                                          | Total                                                            |                                         |                                                                                                    |                                                                                                    |                                    |                          |

\* Separate sanction orders have been issued by DST for recurring and non-recurring grants under same project. So, indicate the sanction order accordingly and unspent balance separately.

## \*\*Under INSPIRE Fellowship/Faculty Fellowship there is no provision of sanction and release of funds under GIA-Capital and GIA-Overhead, hence no inputs may be required with respect to INSPIRE program.

i) Please note that interest earned out of the total unspent grant should be remitted to the Consolidated Fund of India through Bharatkosh. It should neither be accounted-for nor reflected-here in above mentioned table. Oversight in this regard will remain unresolved. Bharatkosh receipt for remittance of interest earned amount should be separately furnished.

# **Mandate Form**

# (TDB-CNA Fund Transfer Through PFMS)

#### DETAILS OF ORGANIZATION

| 1.       | PFMS Unique Code                                              |                     |
|----------|---------------------------------------------------------------|---------------------|
| 2(i)     | Agency Name (Name of the University/ Institute/ College, etc) |                     |
| 2 (ii)   | Agency Type (Statutory Bodies/Autonomous/NGO/Society etc.)    |                     |
| 2 (iii)  | Hierarchy of Agency                                           |                     |
|          | (Central/State/ District/Block/Tahsil/PanchayatNillage)       |                     |
| 2 (iv)   | Act/registration No.                                          |                     |
| 2 (v)    | Date of Registration                                          |                     |
| 2 (vi)   | Registering Authority                                         |                     |
| 2 (vii)  | State of Registration                                         |                     |
| 3.       | TIN No. (If available)                                        |                     |
| 4.       | TAN No.                                                       |                     |
| 5.       | Complete Contact Address of the Agency                        |                     |
| 5 (i)    | Block No/Building/Name of Premises                            |                     |
| 5 (ii)   | Road/Street/Post Office                                       |                     |
| 5 (iii)  | Area/Locality                                                 |                     |
| 5 (iv)   | City/ District                                                |                     |
| 5 (v)    | State                                                         |                     |
| 5 (vi)   | Pin code                                                      |                     |
| 6.       | Contact Person                                                |                     |
| 6 (i)    | Designation                                                   |                     |
| 6 (ii)   | Phone Number (Land Line)                                      |                     |
| 6 (iii)  | Alternate Phone No./Mobile No.                                |                     |
| 6 (iv)   | Official E-mail address                                       |                     |
| 7.       | Bank Account details for TDB-CNA 1817 Scheme                  |                     |
| 7(i)     | Institution's Account Name (As per bank record)               |                     |
| 7 (ii)   | Account No.                                                   |                     |
| 7(iii)   | IFSC Code                                                     |                     |
| 7(iv)    | Bank name (in full)                                           | BANK OF MAHARASHTRA |
| 7 (v)    | Branch Name                                                   |                     |
| 7 (vi)   | Complete Branch address                                       |                     |
| 7 (vii)  | MICRNo.                                                       |                     |
| 7 (viii) | Account Type                                                  | ZBS                 |

Certified that the Institute's account is an RTGS/ECS/NEFT enabled branch. I hereby declare that the particulars given above are correct and complete. The above Agency's Account No. and bank details are registered/ mapped under PFMS.

Date:

Signature of the Competent Authority of the Agency with seal.

Certified that the particulars furnished above are correct as per our records.

Date:

Signature of the Authorized Bank Official with seal.

## Creating Data Operator and Data Approver Logins on PFMS

**Purpose:** To activate registered ZBS account to initiate transactions electronically via PFMS.

Idea: PFMS has been designed with Maker Checker concept where Data Operator (Maker) will make all transaction entries and submit it to Data Approver (Checker) for verification and approval/rejection of transactions. For this purpose two separate users have to be created as Data Operator and Data Approver by the Admn user.

Additional Instructions: It is essential that the Data Operator (DO) and Data Approver (DA) login are operated by separate individuals. Under no circumstance can the DO/DA login details be shared between or operated by the same individuals. These user types are required for multiple functions on PFMS.

# HOW TO CREATE DATA OPERATOR

- Step No. 1 : Login as Agency Administrator at <a href="https://pfms.nic.in">https://pfms.nic.in</a>
- Step No. 2 : Go to "Masters"
- Step No. 3 : Go to "Users"
- Step No. 4 : Click on "Add New"
- Step No. 5 : Select the Type of User as "Agency Data Operator" and fill the other fields.
- Step No. 6 : Click on "Submit"

The Username and Password will be sent at the e-mail id provided at the time of registration.

# HOW TO CREATE DATA APPROVER

- Step No. 1 : Login as Agency Administrator at <a href="https://pfms.nic.in">https://pfms.nic.in</a>
- Step No. 2 : Go to "Masters"
- Step No. 3 : Go to "Users"
- Step No. 4 : Click on "Add New"
- Step No. 5 : Select the Type of User as "Agency Data Approver".
- Step No. 6 : Select the Level of Approver as "Level\_1" and fill the other fields.
- Step No. 7 : Click on "Submit".

### The Username and Password will be sent at the e-mail id provided at the time of registration.

### Login as Agency Admin and Go to Master → Users →Add New → Create New Agency User

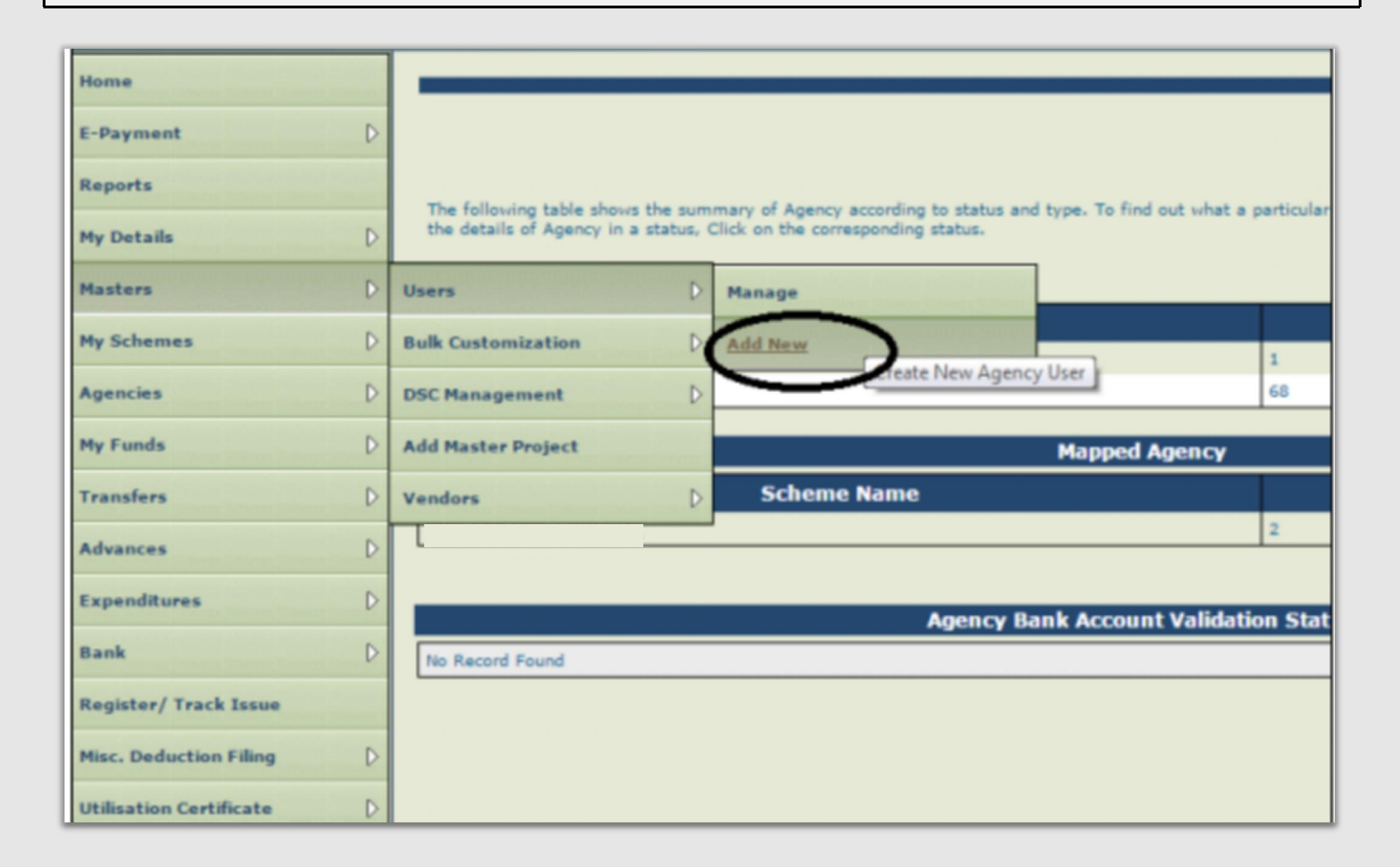

## **Proceed to the Create Agency User section**

| Home         | Create Agency User                            |
|--------------|-----------------------------------------------|
| E-Payment    | Type of User: -Select-                        |
| Reports      | First Name:                                   |
| My Details   | Last Name:                                    |
|              | Emaile                                        |
| Masters D    | Phone No:                                     |
| My Schemes D | Mobile No:                                    |
| Agencies D   | Login ID:<br>(Login 1D minimum 4 characters). |
| My Funds     |                                               |
| Transfers D  | Submit Cancel                                 |

### Under Type of User, select the type of user

- To create a DO login select "Agency Data Operator".
- To create a DA login select "Agency Data Approver".
- Fill other details and click on Submit.

|               | Create Agency User                                                                                                    |
|---------------|----------------------------------------------------------------------------------------------------|
|               |                                                                                                    |
| Type of User: | Select                                                                                                    |
| First Name:   | Select                                                                                                    |
| rust name.    | Agency Data Operator                                                                                                    |
| Last Name:    | This is created for Beneficiary E-Payment module user                                                                                                    |
| Email:        | HOPE: This type of user will be creator of transaction data like event records, salary records, etc.<br>HOPE: This type of user will be checker/verifier of transaction data like event records, salary reco |
| Diana Nat     | HOPE: This type of user will be approver of transaction data like event records, salary records, etc<br>HOPE: This type of user will be responsible for configuration of programmes.                         |
| Phone No:     |                                                                                                    |
| Mobile No:    |                                                                                                    |
|               |                                                                                                    |
| Login ID:     |                                                                                                    |
|               | (Login ID minimum 4 characters).                                                                                                    |
|               | Submit Cancel                                                                                                    |

- If you see the message Record Saved Successfully at the top of the screen, login id and password details will be sent to the registered DO/DA login.
- These DO/DA login details can be edited, de-activated at any point in the future.

Example

|      |         |                     | Agency Users M            | apping                           |
|------|---------|---------------------|---------------------------|----------------------------------|
|      |         | Record saved succ   | essfully, your password h | as be sent on your email address |
|      |         | Login Id:           | XYZ                       | •                                |
|      |         | User Type:          | Agency Data Operator      |                                  |
|      |         | First Name:         | ABC                       |                                  |
|      |         | Last Name:          | DEF                       |                                  |
|      |         | Phone:              | 0123456789                |                                  |
|      |         | Mobile:             |                           |                                  |
|      |         | Email:              | email@abc.com             |                                  |
|      |         | Status:             | Enabled                   |                                  |
|      |         | Created By:         | name                      |                                  |
|      |         | Created Time:       | 31/03/2015                |                                  |
|      |         | Modified By:        |                           |                                  |
|      |         | Change Scheme(s):   | All                       |                                  |
|      |         | Change Location(s): | All                       |                                  |
| Edit | Disable | Reset Password      | Back                      |                                  |

# **Payment by Host Institutes through PFMS**

- Login to admin account of Host Institute
- Select Bank and click on Initiate Account Activation E-payment
- Select Scheme
- Fill ZBS account no. and click on search
- Click on active button and upload digital signature (DSC) of HI
- Login to Checker/Approver Account
- Select Bank and click on enrol account DSC

After the above process please follow the below steps:

- Login to Maker Account
- Go to expenditures and click on Add New
- Fill details and follow further instructions as per PFMS page

# How to Configure JAVA for DSC Enrollment PFMS Registration Process

For that you have to update two softwares

- 1. Configure Java
- 2. Microsoft Edge & then
- 3. PFMS Portal Setting for DSC **Digital Signature Certificate** Enrollment & Approval.

## **Step by Step Guide**

• Step – 1

Download Java Runtime Environment (32bit) 8 Update 291

• Step – 2

Configure Java – so In **Windows Type – Configure Java** then you get this dialog box after clicking on Configure Java

|         | and the second |      |          |          |  |
|---------|----------------|------|----------|----------|--|
| seneral | Update         | Java | Security | Advanced |  |
|         |                |      |          |          |  |
| About   |                |      |          |          |  |
|         |                |      |          |          |  |

#### Network Settings

Network settings are used when making Internet connections. By default, Java will use the network settings in your web browser. Only advanced users should modify these settings.

Network Settings...

1

About...

 $\times$ 

Temporary Internet Files

Files you use in Java applications are stored in a special folder for quick execution later. Only advanced users should delete files or modify these settings.

Settings... View...

Java in the browser is enabled. See the Security tab

### Step – 3 Click on Security Tab –

| 🛃 Java Control Panel                                                                                                    | 1 <u>1220</u> 1          |             | $\times$ |
|----------------------------------------------------------------------------------------------------|--------------------------|-------------|----------|
| General Update Java Security Advanced                                                                                                    |                          |             |          |
| Enable Java content for browser and Web Start applications                                                                                    |                          |             |          |
| Security level for applications not on the Exception Site list                                                                                |                          |             |          |
| O Very High                                                                                                    |                          |             |          |
| Only Java applications identified by a certificate from a trusted authorit<br>and only if the certificate can be verified as not revoked.     | y <mark>ar</mark> e allo | wed to ru   | ın,      |
| High                                                                                                    |                          |             |          |
| Java applications identified by a certificate from a trusted authority are<br>if the revocation status of the certificate cannot be verified. | allowed t                | o run, ev   | en       |
| Exception Site List                                                                                                    |                          |             |          |
| Applications launched from the sites listed below will be allowed to run aft<br>security prompts.                                             | er the app               | propriate   |          |
| Click Edit Site List<br>to add items to this list.                                                                                            | Edit Sit                 | e List      |          |
| Restore Security Prompts                                                                                                    | lanage Ce                | ertificates |          |
|                                                                                                    |                          |             |          |
| OK                                                                                                    | Cancel                   | A           | pply     |

### In this Tab you have to Edit Site List

In this Site List Add Official Web Address of PFMS

- 1. <u>https://pfms.nic.in/</u>
- 2. https://pfms.nic.in/NewDefaultHome.aspx

### Step – 4 After Entering Web Address you have to click on **Advanced Tab**

| Java Control Panel                                                                                                    | <u></u> 2%. |   | $\times$ |
|----------------------------------------------------------------------------------------------------|-------------|---|----------|
| General Update Java Security Advanced                                                                                                    |             |   |          |
| <ul> <li>Do not check (not recommended)</li> <li>Check for signed code certificate revocation using</li> <li>Certificate Revocation Lists (CRLs)</li> <li>Online Certificate Status Protocol (OCSP)</li> <li>Both CRLs and OCSP</li> <li>Perform TLS certificate revocation checks on</li> <li>Server certificate only</li> <li>All certificates in the chain of trust</li> <li>Do not check (not recommended)</li> <li>Check for TLS certificate revocation using</li> <li>Certificate Revocation Lists (CRLs)</li> <li>Online Certificate Status Protocol (OCSP)</li> <li>Both CRLs and OCSP</li> <li>Advanced for TLS certificate revocation using</li> <li>Certificate Revocation Lists (CRLs)</li> <li>Online Certificate Status Protocol (OCSP)</li> <li>Both CRLs and OCSP</li> <li>Advanced Security Settings</li> <li>Enable the operating system's restricted environment (native</li> <li>Use certificates and keys in browser keystore</li> <li>Enable blacklist revocation check</li> <li>Enable blacklist revocation check</li> <li>Enable blacklist revocation check</li> <li>Use TLS 1.0</li> <li>Use TLS 1.1</li> <li>Use TLS 1.3</li> </ul> Miscellaneous <ul> <li>Store user settings in the roaming profile</li> <li>Place Java icon in system tray</li> </ul> | sandbox)    |   |          |
| OK                                                                                                    | Cancel      | A | pply     |

# **Step by Step Guide for Microsoft Edge**

In this Microsoft Edge you have to some changes

Step – 1

- Update Microsoft Edge
- Go to Triple Dot Click on Help and Feedback then select About Microsoft Edge
- Then check your Microsoft Edge Up to Date

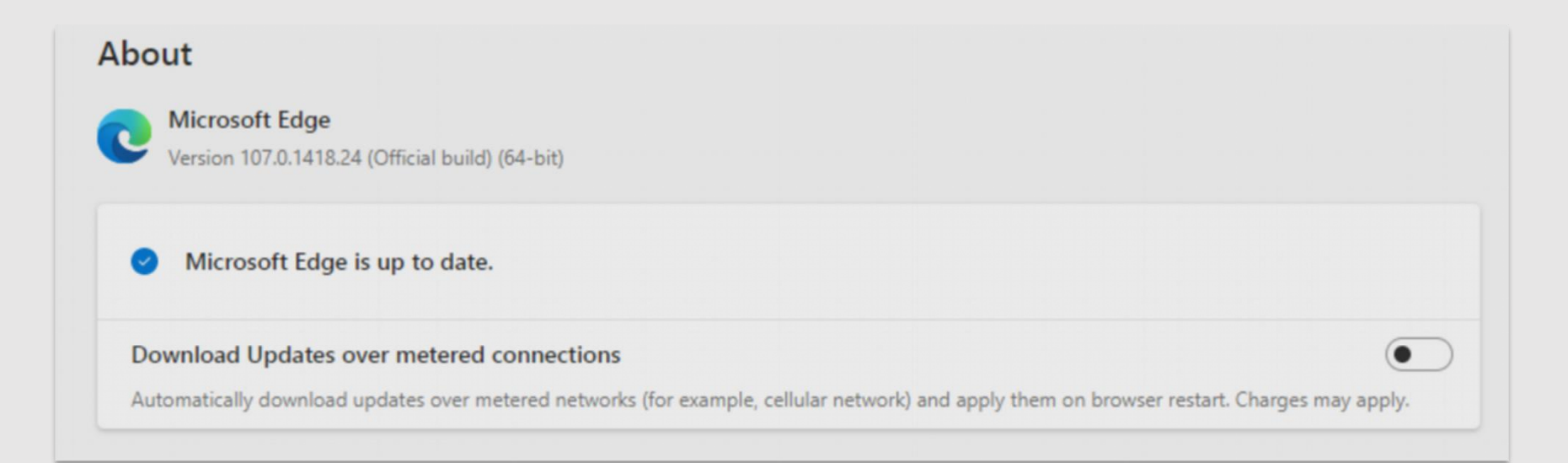

## Step – 2

- Again Click on Triple Dot (Corner Side) Then Select Setting
- After clicking setting click on **Default Browser**
- In that Default browser Click on Allow sites to be reloaded in Internet Explorer mode (IE mode) Make it Allow

| Let Internet Explorer open sites in Microsoft Edge 🕧                                         | Incompatible sites only $\sim$                      |  |
|----------------------------------------------------------------------------------------------|-----------------------------------------------------|--|
| When browsing in Internet Explorer you can choose to automatically open sites in Microso     | oft Edge                                            |  |
| Allow sites to be reloaded in Internet Explorer mode (IE mode) ⑦                             | Default 🗸                                           |  |
| When browsing in Microsoft Edge, if a site requires Internet Explorer for compatibility, you | a can choose to reload it in Internet Explorer mode |  |
| For this setting change to take effect, restart your browser                                 | 🖒 Restar                                            |  |
|                                                                                              | Add                                                 |  |
| Internet Explorer mode pages                                                                 | 1.01                                                |  |

Then Third One – Internet Explorer mode pages add PFMS site address

https://pfms.nic.in/
 <u>https://pfms.nic.in/NewDefaultHome.aspx</u>
 Then **Restart Browser**

Step – 3 After that Open PFMS Site

– <u>https://pfms.nic.in/NewDefaultHome.aspx</u>

Again Click on Triple Dot – Then Select Reload in Internet Explorer mode.

# **PFMS Portal Setting for DSC Enrollment & Approval**

- 1. In PFMS Enter Authentication Username & Password
- 2. After Click on Master
- 3. Select DSC Digital Signature Certificate Enrollment
- 4. Then Approve

You are ready to do Financial **Transactions after completion of** above procedure